Lezione 14 del 15-02-2024

# Corso android per smartphone

Docenti Dott.ssa Roberta Lai Ing. Massimo Terrosu

cadadie.it

CURCHI

# Definizione di Backup

Un backup consiste nel creare una copia dei dati nel proprio dispositivo in un' altro dispositivo

## Definizione di restore

L'operazione inversa al backup. **Definizione di sincronizzazione** Backup continuo e automatico

### Importanza del Backup

Archivio di ricordi
Sicurezza, perdita, furto, ransomware...
Efficienza dispositivo (liberare spazio)

## Cosa Backuppare

Foto / video / musica Contatti Messaggistica (**SMS** e chat) con app **SMS Backup and restore** Configurazioni (es. dimensione caratteri)

Configurazioni (es. dimensione caratteri) Applicazioni (es bancarie utility etc.) Gestione delle **app installate** tramite Google Play Dove farlo e Come farlo

1 OFFLINE su PC, SD, pennina o su altro smartphone

Tramite App

- <u>Airdroid</u> (Foto / video / musica )

 proprietarie dei singoli produttori: Samsung(SmartSwitch) Xiaomi(Mi PC Suite)....

-dedicate: Es. Titan Backup, Dr.Fone etc.

## **2 ONLINE** in cloud nel cloud si trasferiscono i dati in un contenitore gestito da terzi (google, drop box...) Sicuri relativamente perdita dati ma poca privacy

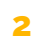

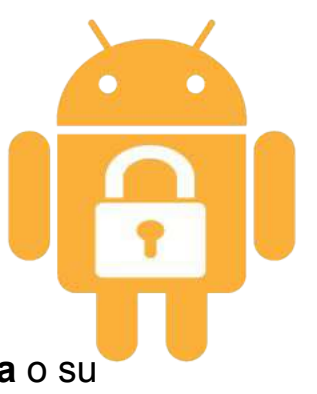

#### Procedura semplice per cambiare smartphone senza perdere i dati

Cambiare smartphone senza perdere i dati può essere un processo abbastanza semplice se si seguono alcune linee guida. Di seguito, una procedura generale che potrebbe variare a seconda dei dispositivi e dei sistemi operativi, ma che dovrebbe essere utile per la maggior parte degli utenti:

#### Backup dei dati:

-Assicurarsi che il backup automatico su **Google Drive** sia abilitato per i i dati importanti, come contatti, calendario, app e impostazioni. Controllare questo nelle impostazioni del tuo dispositivo Android.

-Le foto e i video possono essere salvati su Google Foto, e verificare le impostazioni di backup nella relativa app.

#### Sincronizzazione dei contatti:

-Se i contatti non sono già sincronizzati con il tuo account Google, assicurati di farlo per semplificare il trasferimento.

#### Trasferimento delle app:

-Le app scaricate da Google Play dovrebbero essere reinstallate automaticamente sul nuovo dispositivo quando accedi con il tuo account Google.

#### Trasferimento dei dati locali:

-Se hai dati memorizzati localmente sul tuo vecchio smartphone (come file nella memoria interna), trasferiscili su una scheda SD o utilizza un cavo USB per collegare il tuo telefono al computer e spostare i dati manualmente.

#### Configurazione del nuovo dispositivo:

-Accendi il nuovo smartphone e segui la procedura di configurazione iniziale. -Accedi con il tuo account Google o iCloud durante la configurazione per ripristinare i dati da backup.

#### Verifica dei dati:

-Dopo la configurazione, controlla se tutti i tuoi dati, contatti, app e impostazioni sono stati trasferiti correttamente.

#### Pulizia del vecchio dispositivo:

-Prima di disfarti del vecchio smartphone, assicurati di cancellare tutti i dati in modo sicuro. Puoi eseguire un ripristino alle impostazioni di fabbrica.

la procedura può variare leggermente a seconda del modello e del sistema operativo dello smartphone. Assicurati di seguire le istruzioni specifiche del tuo dispositivo per garantire un trasferimento corretto dei dati.

## Backup su pc con Smart Swich solo per Samsung

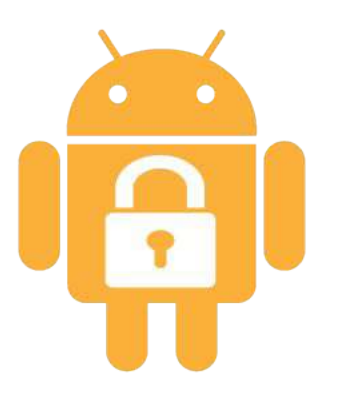

# Backup e screenshot con airdroid

locale.

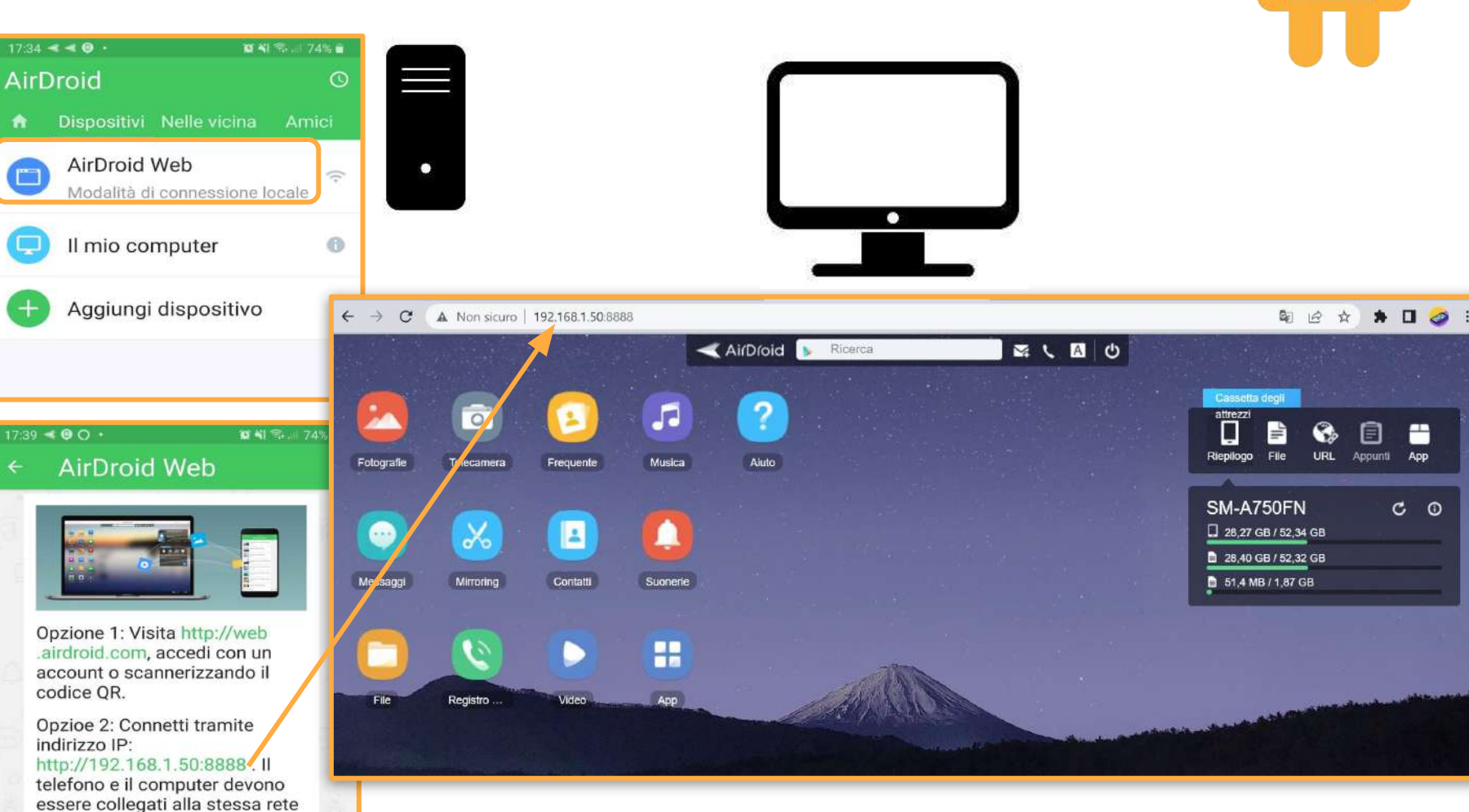

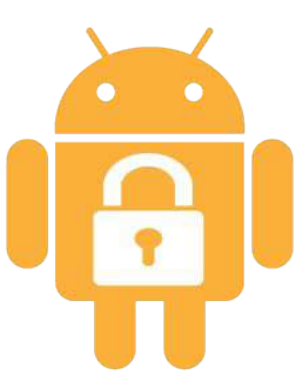

# Procedura per la denuncia

1 bloccare la SIM presso il proprio provider

2 Denunciare il furto a polizia o carabinieri (servirà il codice IMEI)

L'IMEI (International Mobile station Equipment Identity) è un codice numerico univoco che serve a identificare i dispositivi mobili (telefonini, smartphone e tablet).

Impostazioni > info sul dispositivo > stato > IMEI

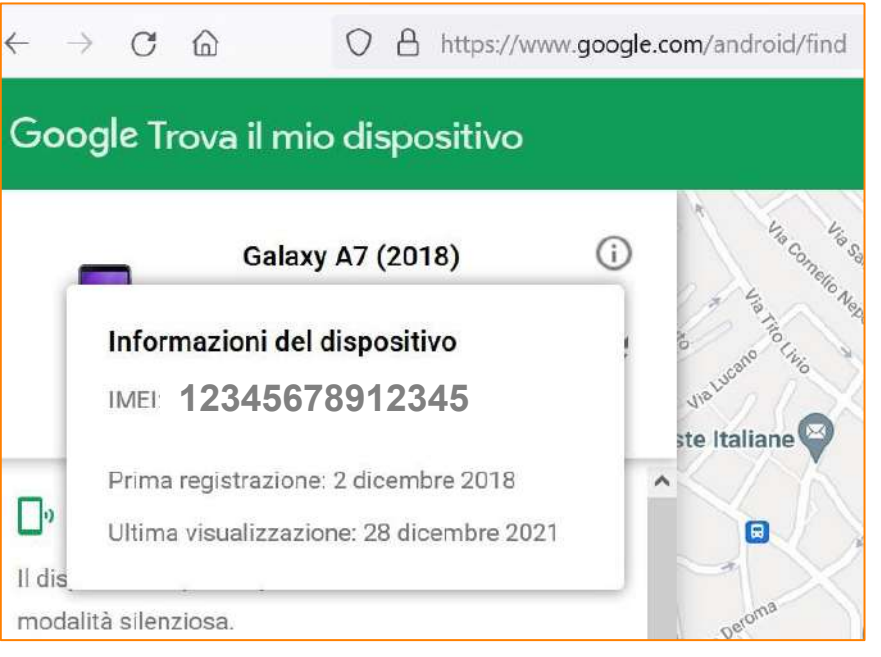

Anche con posizione disattivata ma acceso audio funziona

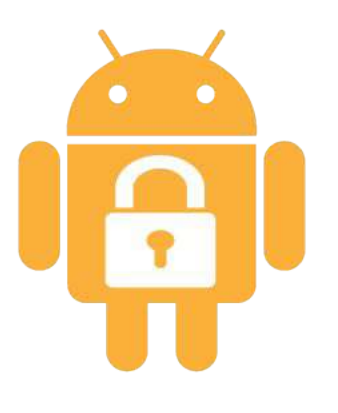

# Sicurezza e Privacy IMEI

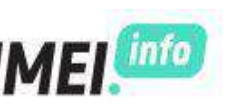

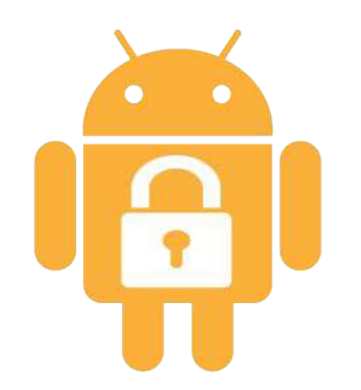

Può essere utilizzato, quindi, per scoprire le caratteristiche tecniche del dispositivo in uso inserendo il codice in uno di tanti siti dedicati al codice IMEI *imei info* 

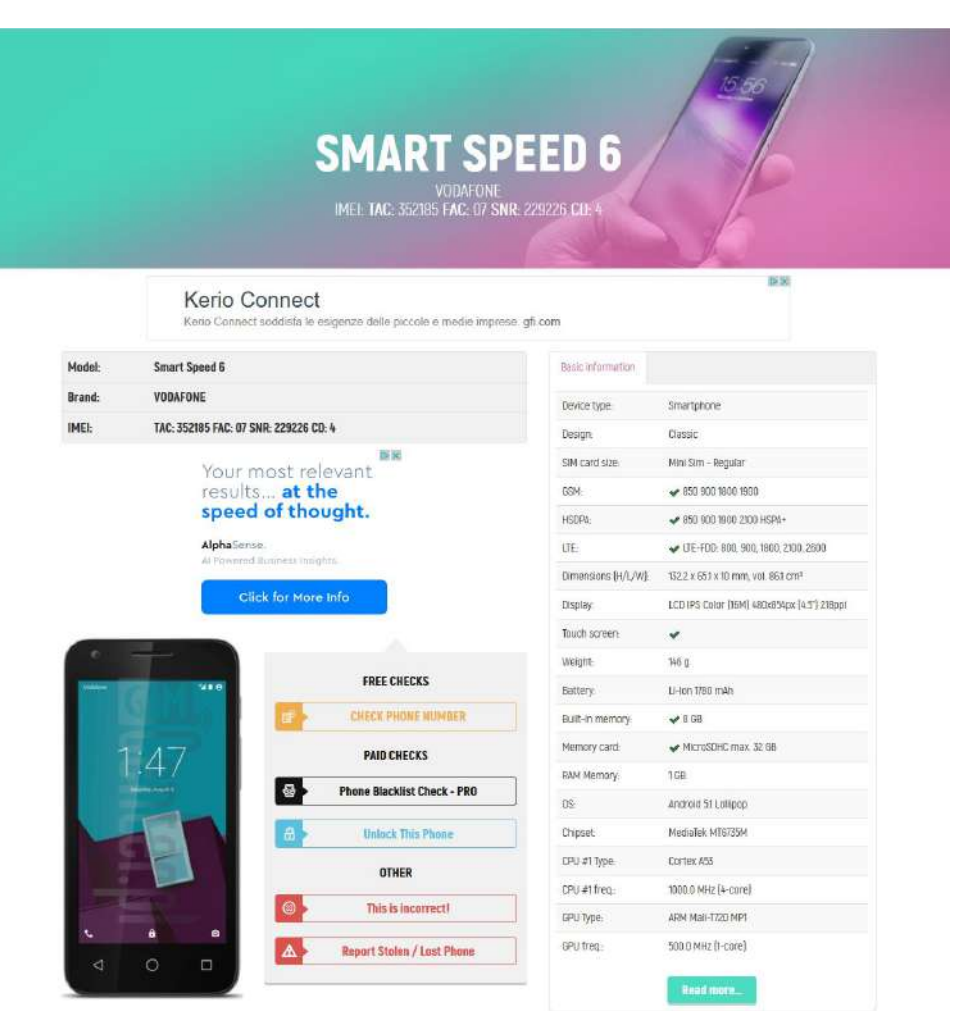